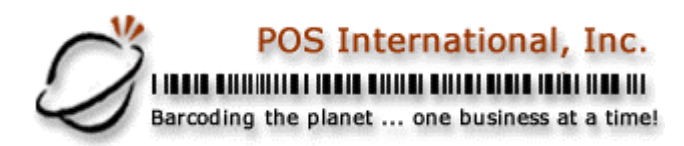

## Setup of serial receipt printer in Win2k and WinXP for POWER POS

- 1. Do not install a printer driver in windows.
- 2. Determine which serial port the printer is connected to, it will be referred to as "COMX:" where X=the port number on your computer. Also determine what LPT port that you want to redirect the serial printing to. I.e. If you will have another printer attached to LPT1: then use LPT2: for the serial printer redirect, if you have other printers on both LPT1: and LPT2: then use LPT3: for the serial printer redirect. This "phantom" parallel port will be referred to as "LPTX:" where X=the port number you wish to redirect the serial output to.
- 3. Locate the Autoexec.NT file in the windows system32 folder and open it in "Notepad"
- 4. Add the following lines to the end of the file:

Mode COMX: baud=96 parity=N data=8 stop=1 to=on xon=on Mode LPTX:=COMX:

5. In "Sales Maintenance", "Maintain Station", hit <F2> and select your station then hit <Alt-H> and put the "phantom" port number on the printer line. LPTX: Hit <F10> and save the record.

POS International, Inc.

3558 NE 12<sup>th</sup> Ave. Oakland Park, Florida 33034, USA www.posintl.com

Toll-Free: 800.646.4767 Phone: 954.568.2533 Fax: 954.568.3306

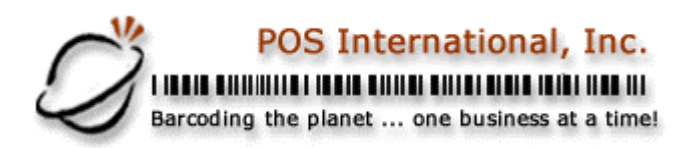

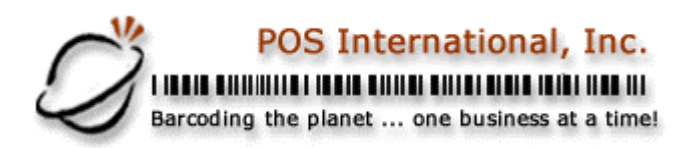